#### به نام خدا

## راهنمای استفاده از نمایشگر های قیمت سیتنا

### رمز عبور

رمز عبور ورودی نرم افزار به صورت پیش فرض ۱۲۳۴ می باشد.

رمز عبور قسمت داخلی نرم افزار که برای کانفیگ کردن ماژوا ها به کار میرود به صورت پیش فرض <u>۹۸۷۶۵۴۳۲۱۰</u> می باشد که اکیدا نباید در دسترس کاربر نهایی قرار گیرد و فقط مختص سازندگان تابلو و نمایندگان فروش می باشد.

رمز بلوتوث برای هر برد کنترل به صورت مجزا همراه برد کنترل ارائه میگردد.

# کانفیگ ماژول ها

دقت شود که کانفیگ ماژول ها فقط برای یک بار باید انجام شود و نیازی به تکرار این مراحل بیش از یکبار نمی باشد. برای گانفیگ کردن ماژول ها ۲ راه وجود دارد.

دقت شود در کانفیگ ماژول ها حتما برای ماژول ساعت ID=1 باید باید و برای ماژول تاریخ ID=2 باید باشد. حال اگر از این ماژول ها در نمایشگر خود استفاده کنیم یا نکنیم.

به صورت سخت افزاری:

در این روش مراحل را به صورت زیر انجام می دهیم. ابتدا ارتباط برد کنترل با تمامی ماژول ها را قطع می کنیم. سپس ماژول مورد نظر را به برد کنترل وصل کرده و سیستم را روشن می کنیم. در حالت عادی عملکرد برد کنترل LED قرمز رنگ سمت پاور به صورت چشمک زن می باشد. حال ما دکمه شماره <u>۳</u> ( دکمه سمت سوکت کابل دیتا ) را می زنیم ، مشاهده می کنیم که LED قرمز رنگ خاموش شده و LED سبز رنگ شروع به چشمک زدن میکند. و D عدد <u>1</u> را روی ماژول نشان می دهد. حا اگر DI مورد نظر به ماژول نسبت داده نشده بود میتوانیم عدد DI را با کلید شماره <u>۱</u> (کلید کنار ترمینال پاور) کم یا زیاد کنیم به این صورت که اگر کلید را لحظه ای نگه داریم عدد افزار و اگر کلید را چند ثانیه نگه داریم عدد کاهش می یابد. برای خارج شدن از محیط تنظیمات ID دکمه شماره ۲ ( دکمه وسط ) را میزنیم. برای ماژول های بعدی همین مراحل را تکرار میکنیم.

۲. به صورت نرم افزاری :

در این روش تمامی تنظیمات به کمک نرم افزار و موبایل اعمال می شود. برای این کار ابتدا برد کنترل را روشن کرده و LED سبز رنگ سمت مخالف دکمه ها باید در حالت چشمک زدن باشد . سپس با بلوتوث موبایل خود جستجو انجام می دهیم تا نام بلوتوث را پیدا کند ( نام بلوتوث Price Display – RSG Co ) می باشد .سپس روی نام بلوتوث کلیک کرده و نمایشگر را اصطلاحا با موبایل خود جفت (Pair) می کنیم. رمز عبور مورد نیاز پشت برد کنترل می باشد. که برای هر برد به صورت انحصاری و مجزا می باشد. همانند روش قبل ابتدا تمامی ماژول ها را از برد کنترل جدا کرده و فقط ماژول مورد نظر را به برد کنترل می باشد. که برای هر برد به صورت انحصاری و مجزا می باشد. پیکربندی (Config) را میزنیم. بعد وارد کردن رمز عبور در صفحه جدید به ترتین ID ، نام ماژول و عدد اولیه ای که می خواهیم روی ماژول نشان د هد را وارد می کنیم سپس اطلاعات را ذخیره (Save) می کنیم.بعد از ذخیره کردن اطلاعات دکمه ارسال به نمایشگر (Transfer) را میزنیم و منایشگر روی صفیم تا مامی مایش می کنیم. سیس وارد نیا مان مایشگر شود.

برای بقیه ماژول ها همین کار را تکرار میکنیم.

## تنظيمات موبايل مشتري (END USER )

برای تنظیم کردن موبایل مشتریان خود کافیست مرحله ارسال اطلاعات به صورت نرم افزاری را انجام دهید با این تفاوت که بعد از ذخیره اطلاعات دیگر نباید اطلاعات را به نمایشگر ارسال کرد و فقط روی گوشی مشتریان خود ذخیره شوند.

## تغيير اطلاعات ماژول ها

برای تغییر اطلاعات ماژول ها در صفحه اصلی کافیست روی آیتم مورد نظر کلیک کرده و اطلاعات را تغغیر داده و به نمایگر ارسال نمایید.

## امكانات نرم افزار

نرم افزار در صفحه اصلی امکانات زیادی از قبیل تغییر زبان مورد نظر برای نرم افزار ، تغییر رمزهای عبور پیش فرض ، چپ چین یا راست چین کردن اعداد ، خاموش یا روشن کردن نمایشگر ، استفاده از راهنما و ارسال اطلاعات تمامی ماژول ها به صورت کلی را در اختیار شما قرار می دهد.

2